# CHORUS PRO –Connexion Webservice SOAPUI

# Principe

La plateforme ChorusPro permet de gérer par webservice les factures envoyées aux clients institutionnels.

Pour réaliser la connexion, il faut :

- une structure identifiée (SIRET de la société maîtresse) qui supervise éventuellement d'autres structures (autres SIRET)
- un utilisateur gestionnaire (principal ou secondaire)
- un compte utilisateur technique attaché à la structure
- activer les droits d'accès à l'API pour cette structure
- enregistrer le certificat SSL de cette entité
- le certificat SSL :
  - o au format p7b : pour l'enregistrer sur Chorus Pro
  - o au format p12 : pour l'enregistrer dans SOAPUI

# Prérequis

Installer SOAPUI

Disposer de la clé SSL aux formats P7B et p12

## Procédure

Paramétrage de SOAPUI Dans le menu *Files > Preferences ... > SSL Settings* 

| SoapUI Preferences                                                                                                    |                                                                                                    |                                                                                                    | ×              |
|----------------------------------------------------------------------------------------------------|----------------------------------------------------------------------------------------------------|----------------------------------------------------------------------------------------------------|----------------|
| SoapUI Preferences<br>Set global SoapUI settings                                                                                                    |                                                                                                    |                                                                                                    | X              |
| HTTP Settings<br>Proxy Settings<br>SSL Settings<br>UI Settings<br>Editor Settings<br>Tools<br>WS-1 Settings<br>Global Properties<br>Global Security Settings<br>WS-A Settings<br>Global Security Information Tokens<br>Version Update Settings<br>AlertSite Connector Plugin | KeyStore:<br>KeyStore Password:<br>Enable Mock SSL:<br>Mock Port:<br>Mock KeyStore:<br>Mock Tassword:<br>Mock TrustStore:<br>Mock TrustStore:<br>Mock TrustStore Password:<br>Client Authentication:<br>Votre certific<br>Mot de pass | p12 Browse enable SSL for Mock Services Browse Browse Browse requires client authentication Cat P12 e de votre certificat |                |
| <b>0</b>                                                                                                    |                                                                                                    |                                                                                                    | ▼<br>OK Cancel |

## Chargement d'une bibliothèque de fonctions REST Créer un nouveau projet REST en important un fichier WADL

| 📀 SoapUI 5.4.0                                                                                                    |                                                                                                    | - 🗆 X       |
|----------------------------------------------------------------------------------------------------|----------------------------------------------------------------------------------------------------|-------------|
| <u>F</u> ile Project Suite Case Step <u>T</u> o                                                                                                    | ols <u>D</u> esktop <u>H</u> elp                                                                                 |             |
| 📑 🖬 👫 🚺 🛨                                                                                                    | 🗊 👨 💸 👶 Search Forum                                                                                             |             |
| Empty SOAP REST Import                                                                                                    | Save All Forum Trial Preferences Proxy                                                                           | Online Help |
| Projects                                                                                                    | New REST Project  New REST Project  Creates a new REST Project in this workspace  URI:  OK Cancel Import WADL  2 | Inspector   |
| Workspace Properties         Property       Value         Name       Projects         Description       File         File       C:\Users\xavi         Properties | SoapUI log http log jetty log error log wsrm log memory log                                                      |             |
| New WADL Project<br>Creates a new WADL Project in this workspace<br>Initial WADL: AIFE-Chorus-Pro-Exemples_JSON                                                  | WADL\WADL\Factures.wadl Browse                                                                                   |             |

Télécharger les fichiers WADL :

AIFE-Chorus-Pro-Exemples JSON WADL.zip

Cette opération constitue une liste de fonction

### Interface SOAPUI

| SoapUI 5.4.0                                                                                                    | -                                                                                                    | οx                |
|----------------------------------------------------------------------------------------------------|----------------------------------------------------------------------------------------------------|-------------------|
| Eile Project Suite Case Step Tools Desktop Help                                                                                                    |                                                                                                    |                   |
| Empty SOAP REST Import Save All Forum Trial Preferences                                                                                                    | Search Forum #                                                                                                    | ()<br>Online Help |
| Bit       Construction       Save All       Potum       Inal       Preferences         Bit       Processor       Bit       Potum       Inal       Preferences         Bit       Processor       Bit       Potum       Inal       Preferences         Bit       Processor       Bit       Potum       Potum       Pot | Prevent 1     POST     Post     Preventer     Preventer |                   |
| Properties                                                                                                    | SoapUI log http log jetty log error log wsrm log memory log 5                                                                                                    |                   |

- 1. barre de menus
- 2. barre d'icônes
- 3. panneau de navigation
- 4. panneau de propriétés
- 5. inspecteurs de logs

## Interrogation d'une fonction

Pour interroger une requête, il faut :

- 1. Ouvrir la requête (double clic)
- 2. Afficher l'inspecteur 'Auth' de la requête
- 3. Dans la combo 'Authorization'
- 4. 'Add a new Authorization'

- 6. lancement de la requête
- 7. chemin de la requête
- panneau d'interrogation
- 9. zone de paramêtres de requête (JSON)
- 10. inspecteurs des aspects de la requête
- 11. vue de la requête brute ou structurée
- 12. panneau de réponse

| Ie Project Suite                                                                                                    | Case Step <u>T</u> o                                                                                                    | ols <u>D</u> eskt                                                                                                    | op <u>H</u> elp                                                                                                    |                                                                               |                                                                                     |                                    |                                                                                                    |             |
|----------------------------------------------------------------------------------------------------|----------------------------------------------------------------------------------------------------|----------------------------------------------------------------------------------------------------|----------------------------------------------------------------------------------------------------|-------------------------------------------------------------------------------|-------------------------------------------------------------------------------------|------------------------------------|----------------------------------------------------------------------------------------------------|-------------|
|                                                                                                    | EST Import                                                                                                    |                                                                                                    | Ģ                                                                                                    | - Star                                                                        | ¢<br>Desformancer                                                                   | <b>B</b> rown                      |                                                                                                    |             |
| Empty 30AF F                                                                                                    | EST Import                                                                                                    | Jave All                                                                                                    | rolum                                                                                                    | Indi                                                                          | Fielelences                                                                         | PIOXy                              | temest 1                                                                                                    |             |
| ects                                                                                                    |                                                                                                    |                                                                                                    |                                                                                                    |                                                                               |                                                                                     |                                    | Method Endpoint Resource                                                                                      |             |
| factures                                                                                                    |                                                                                                    |                                                                                                    |                                                                                                    |                                                                               |                                                                                     |                                    | ► ■ V POST V https://chorus-pro.gouv.fr:5443                                                                  | nsulter/fou |
| J  →                                                                                                    |                                                                                                    |                                                                                                    |                                                                                                    |                                                                               |                                                                                     |                                    |                                                                                                    | 1           |
| Consulter/1<br>Consulter/1<br>POST-<br>consulter/1<br>Consulter/1<br>Consulter/1 | //service-qualit/rse<br>ournisseur [/servi<br>id-ConsulterFactu<br>ecipiendaire [/servi<br>istorique [/service<br>ix [/service-qualif,<br>f [/service-qualif,<br>fatraiter/fournisse                   | ce-qualif/fa<br>ureParFourn<br>vice-qualif/fa<br>e-qualif/fac<br>/factures/de<br>/factures/de<br>ur [/service                                       | pieter]<br>ctures/cons<br>factures/co<br>tures/consu<br>poser/flux<br>poser/pdf]<br>-qualif/fact                                     | ulter/fou<br>nsulter/re<br>ilter/histo<br>ures/rech                           | misseur]<br>cipiendaire]<br>rique]<br>ercher/atraiter/                              | oumisseul                          | U                                                                                                    |             |
| Consultative                                                                                                    | 'atraiter/recipienco<br>fournisseur [/sen<br>/recipiendaire [/se<br>ervice-qualif/fact<br>//service-qualif/fa<br>/groupe [/service<br>e [/service-qualif,<br>lideur/facture [/su<br>alideur //service- | laire [/servic<br>rice-qualif/f<br>ervice-qualif<br>ures/recycle<br>ectures/sour<br>-qualif/factu<br>(factures/tra<br>ervice-qualif<br>qualif/factu | e-qualif/factures/rec<br>/factures/rec<br>/factures/re<br>r]<br>mettre]<br>ures/telecha<br>iter/recue]<br>/factures/c<br>res/consult | ctures/rec<br>hercher/f<br>cchercher<br>arger/gro<br>orriger/va<br>er/valideu | hercher/atraite<br>ournisseur]<br>/recipiendaire]<br>upe]<br>lideur/facture]<br>irl | /recipiend                         | Ad Required: Sets if parameter is required Type: Options: Add.  Media Type application/ison  Post QueryString |             |
| <ul> <li>⊕- ] traiter/fact</li> <li>⊕ : ] rechercher</li> <li>⊕ : ] rechercher</li> <li>⊕ : ] rechercher</li> <li>⊕ : ] rechercher</li> <li>⊕ : ] rechercher</li> </ul>                                                                                                    | ureAValider [/serv<br>(valideur [/service<br>tatutsFactureVisil<br>('demandePaieme<br>('aTraiter/valideur                                                                                              | ice-qualif/fact<br>qualif/fact<br>oles/valideu<br>nt [/service-<br>[/service-qu                                                                     | actures/trait<br>ures/recher<br>r [/service-o<br>qualif/facture<br>ialif/facture                                                     | er/factur<br>cher/valic<br>qualif/fact<br>ures/rech<br>s/recherc              | eAValider]<br>leur]<br>ercher/demand<br>her/aTraiter/val                            | 'statutsFac<br>=Paiement<br>ideur] | se nt                                                                                                    |             |
|                                                                                                    | V                                                                                                    |                                                                                                    |                                                                                                    |                                                                               |                                                                                     | Þ                                  | Authorization: No Authorization 3 @<br>No Authorization<br>Add New Authorization                              |             |
| Request Properties                                                                                                    | Request Paran                                                                                                    | 15                                                                                                    |                                                                                                    |                                                                               |                                                                                     |                                    | Not Yet Configured                                                                                            |             |
| P                                                                                                    | operty                                                                                                    | -                                                                                                    |                                                                                                    | Vali                                                                          | Je                                                                                  |                                    | Authorization has not been set for protected services.                                                        |             |
| Description                                                                                                    |                                                                                                    | Rec                                                                                                    | luest l                                                                                                    |                                                                               |                                                                                     | -                                  | Use the Authorization drop down to configure.                                                                 |             |
| Encoding                                                                                                    |                                                                                                    |                                                                                                    |                                                                                                    |                                                                               |                                                                                     | 11                                 |                                                                                                    |             |
| Endpoint                                                                                                    |                                                                                                    | http                                                                                                    | os://chorus                                                                                                    | pro.gou                                                                       | .fr:5443                                                                            |                                    |                                                                                                    |             |
| Timeout                                                                                                    |                                                                                                    |                                                                                                    |                                                                                                    |                                                                               |                                                                                     |                                    |                                                                                                    |             |
| Bind Address                                                                                                    |                                                                                                    |                                                                                                    |                                                                                                    |                                                                               |                                                                                     |                                    |                                                                                                    |             |
| Follow Redirects                                                                                                    |                                                                                                    | true                                                                                                    | 2                                                                                                    |                                                                               |                                                                                     |                                    |                                                                                                    | 4           |
| Username                                                                                                    |                                                                                                    |                                                                                                    |                                                                                                    |                                                                               |                                                                                     |                                    |                                                                                                    |             |
| Password                                                                                                    |                                                                                                    |                                                                                                    |                                                                                                    |                                                                               |                                                                                     |                                    | 2 Auth Headers (U) Attachments (U) Representations (1) JMS Headers JMS Properties (0)                         | Headers (0  |
| Domain                                                                                                    |                                                                                                    |                                                                                                    |                                                                                                    |                                                                               |                                                                                     | 1000                               |                                                                                                    |             |
| Authentication Tune                                                                                                    |                                                                                                    | No                                                                                                    | Authorizati                                                                                                    | on                                                                            |                                                                                     |                                    |                                                                                                    |             |
| Properties                                                                                                    |                                                                                                    |                                                                                                    |                                                                                                    |                                                                               |                                                                                     |                                    | SoapUI log http log jetty log error log wsrm log memory log                                                   |             |

#### 5. Elle sera '**basic**'

| 🔄 Add Auth  | orization | ×           |
|-------------|-----------|-------------|
| Add Authori | zation    |             |
| Туре:       | Basic     | •           |
|             |           | 5 OK Cancel |

6. Renseigner les informations d'authentification du compte technique (communiqué dans le fichier excel de constitution du matelas de données ou lors de la création du compte technique associé au compte du gestionnaire)

| Username: 6       | TECH_00000000123536@cpp2017.fr                 |
|-------------------|------------------------------------------------|
| Password:         | •••••••••••                                    |
| Domain:           |                                                |
| Pre-emptive auth: | O Use global preference                        |
|                   | <ul> <li>Authenticate pre-emptively</li> </ul> |
|                   |                                                |

7. Vérifier que le port (5443) du '*endpoint*' est bien configuré dans le 'chemin de la requête'

| R E<br>S T | Request 1 |          |                                            |                                                                                    |       |      |  |
|------------|-----------|----------|--------------------------------------------|------------------------------------------------------------------------------------|-------|------|--|
|            | Method    | Endpoi   | nt                                         | Resource           Image: second construction           Image: second construction |       |      |  |
|            | POST      | 🗕 🔒 http | os://chorus-pro.gouv.fr <mark>:5443</mark> |                                                                                    |       |      |  |
| Jest       | + × 😬 🖸   | ¥ ^      |                                            |                                                                                    | 0     | S II |  |
| Regu       | Name      |          | Value                                      | Style                                                                              | Level |      |  |
| ME         |           |          |                                            |                                                                                    |       | lost |  |
| ä          |           |          |                                            |                                                                                    |       | N N  |  |
|            |           |          |                                            |                                                                                    |       | Ē    |  |
|            |           |          |                                            |                                                                                    |       | ME   |  |
|            |           |          |                                            |                                                                                    |       |      |  |
|            |           |          |                                            |                                                                                    |       |      |  |
|            | Paguiradi | Sote if  | narameter is required                      |                                                                                    | •     |      |  |
|            | Required: |          |                                            |                                                                                    | 1997  |      |  |
|            | Туре:     |          |                                            | ·                                                                                  |       |      |  |

- 8. Renseigner la requête JSON. Copier-coller
  - a. soit de la documentation portail chorus : pour l'exemple de ce document, il suffit de rechercher dans google 'chorus pro factures consulter fournisseur'
  - b. soit de la bibliothèques de fichiers JSON donnés en exemples : <u>\\\$\$\$\Tmp\AIFE-Chorus-Pro-</u> <u>Exemples\_JSON\_WADL\JSON</u>
- 9. Adapter le fichier JSON à la situation : j'ai utilisé l'id du premier utilisateur et l'id de la première facture indiqués dans le fichier de trace de création du matelas de données (lignes 9 et 176)

```
{
"idUtilisateurCourant" : 25998201,
"identifiantFactureCPP" : 2368220
}
```

- 10. Lancer la requête avec le bouton PLAY
- 11. Dans la partie droite de l'écran apparaît la réponse, il peut être nécessaire de sélectionner un mode d'affichage JSON à la place de HTML

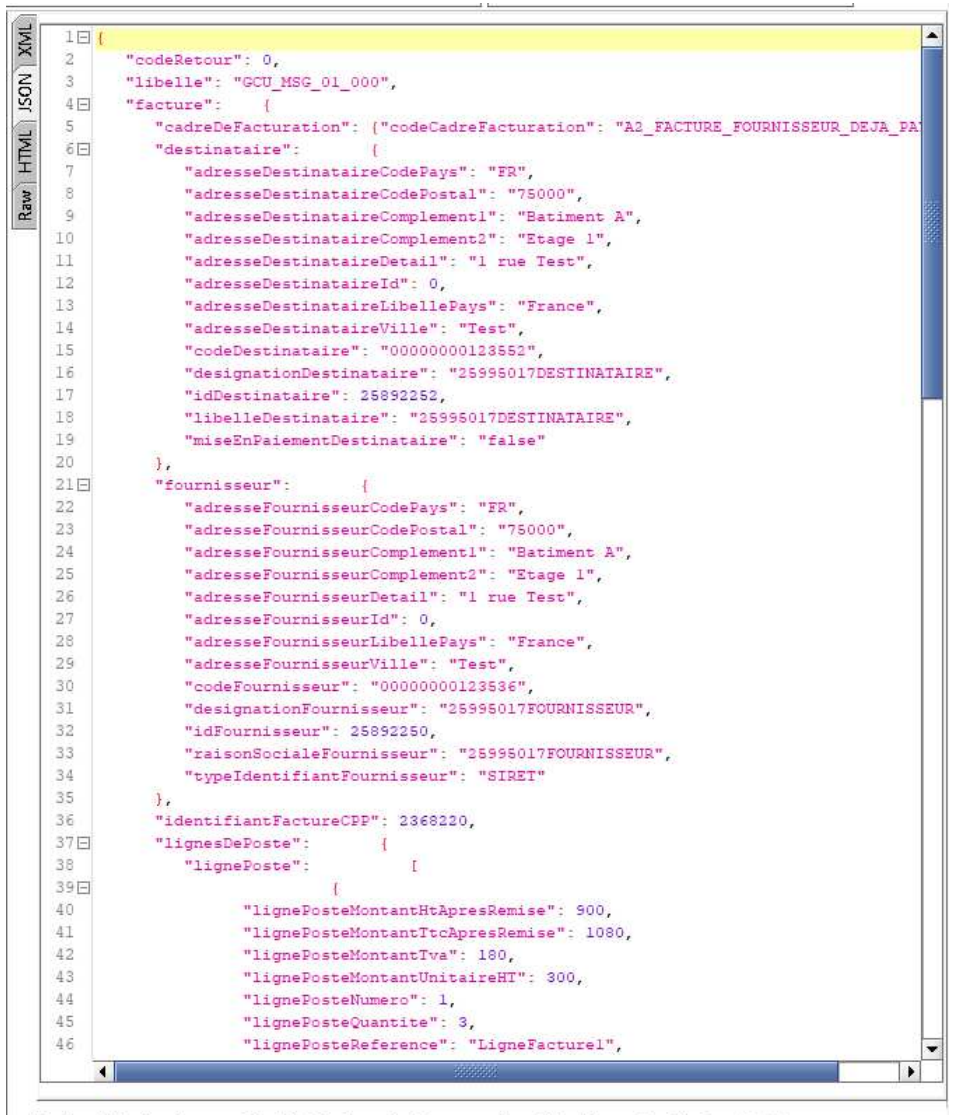

Headers (11) Attachments (0) SSL Info (2 certs) Representations (9) Schema (conflicts) JMS (0)

12. Dans la partie gauche, vous pouvez afficher la requête au format brut :

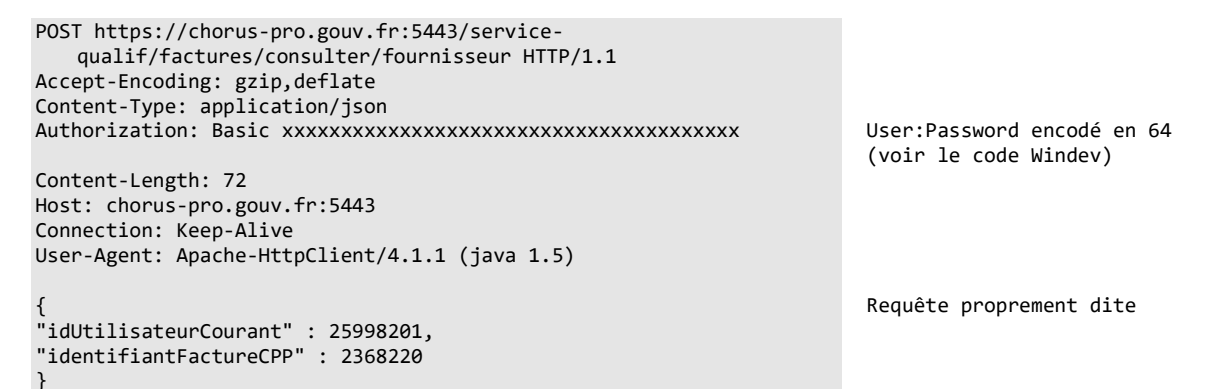

13. On pourra noter dans l'inspecteur la présence de l'onglet SSL qui indique le certificat utilisé... alors qu'il n'est pas dans le fichier brut